### GETTING STARTED WITH BLENDER

#### PART 2 -TEXTURING IN BLENDER (FOR USE WITH UNITY)

CSCI 130 - Computer Game Design Jason Fritts

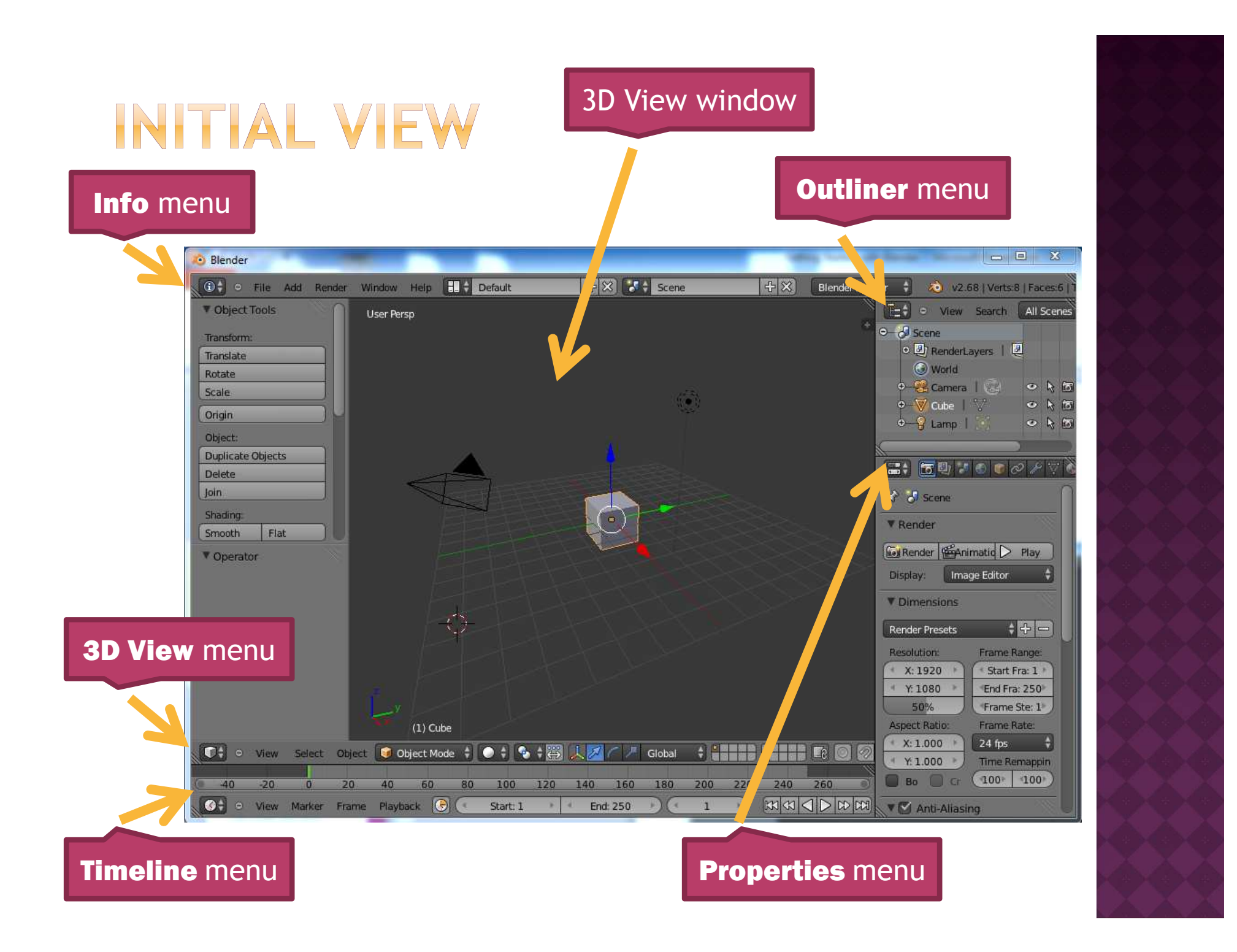

### FIRST THINGS FIRST - TURN ON TEXTURE VIEWING

- In order to add textures to objects in Blender, we must be able to see the textures
  - In the 3D View window, toggle <N> until the Properties panel opens on the right side
  - Scroll about 2/3 the way down the panel, until you see the "Display" heading
  - Under "Display", find the "Shading" sub-heading
  - Under "Shading", check Textured Solid
  - May also want to select Multitexture, though it shouldn't be required to see textures

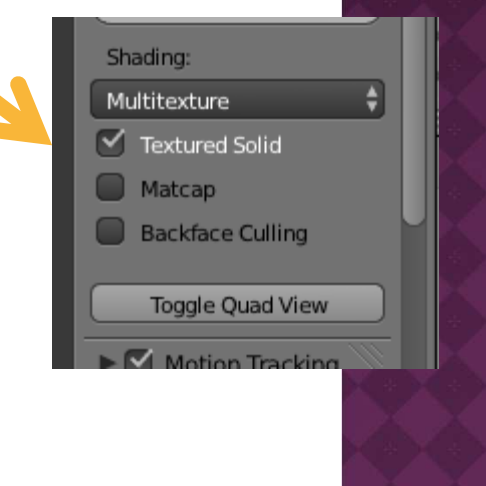

### FIRST THINGS FIRST - ADJUSTING THE VIEW

- For Texturing, we need to add a sizeable window for the UV/Image Editor
  - but don't need Timeline view, so swap it out
- Change Timeline View to UV/Image Editor
  - in bottom left corner of screen, click Timeline view button, and in pop-up menu, select
     UV/Image Editor view
- Grab bottom border of 3D View window and move up to enlarge UV/Image Editor window
  - want UV/Image Editor window to take up about 40% of vertical height of screen

Grab bottom of 3D View Window and pull up to enlarge UV/Image Editor window

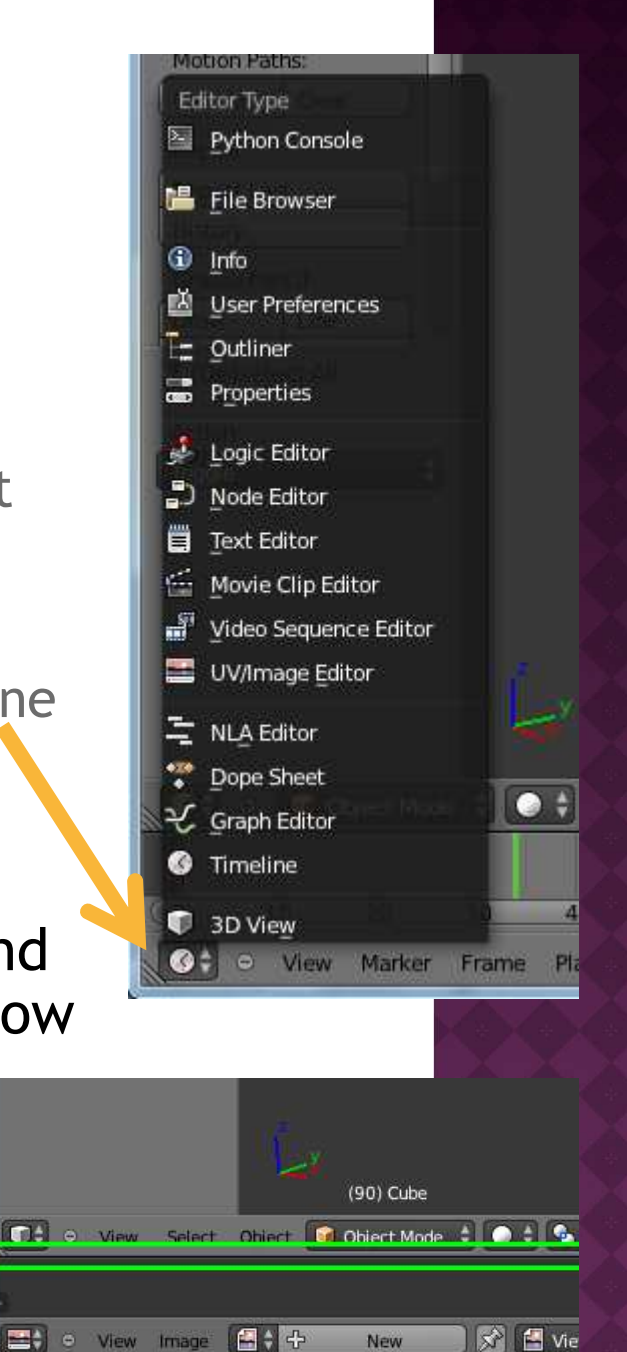

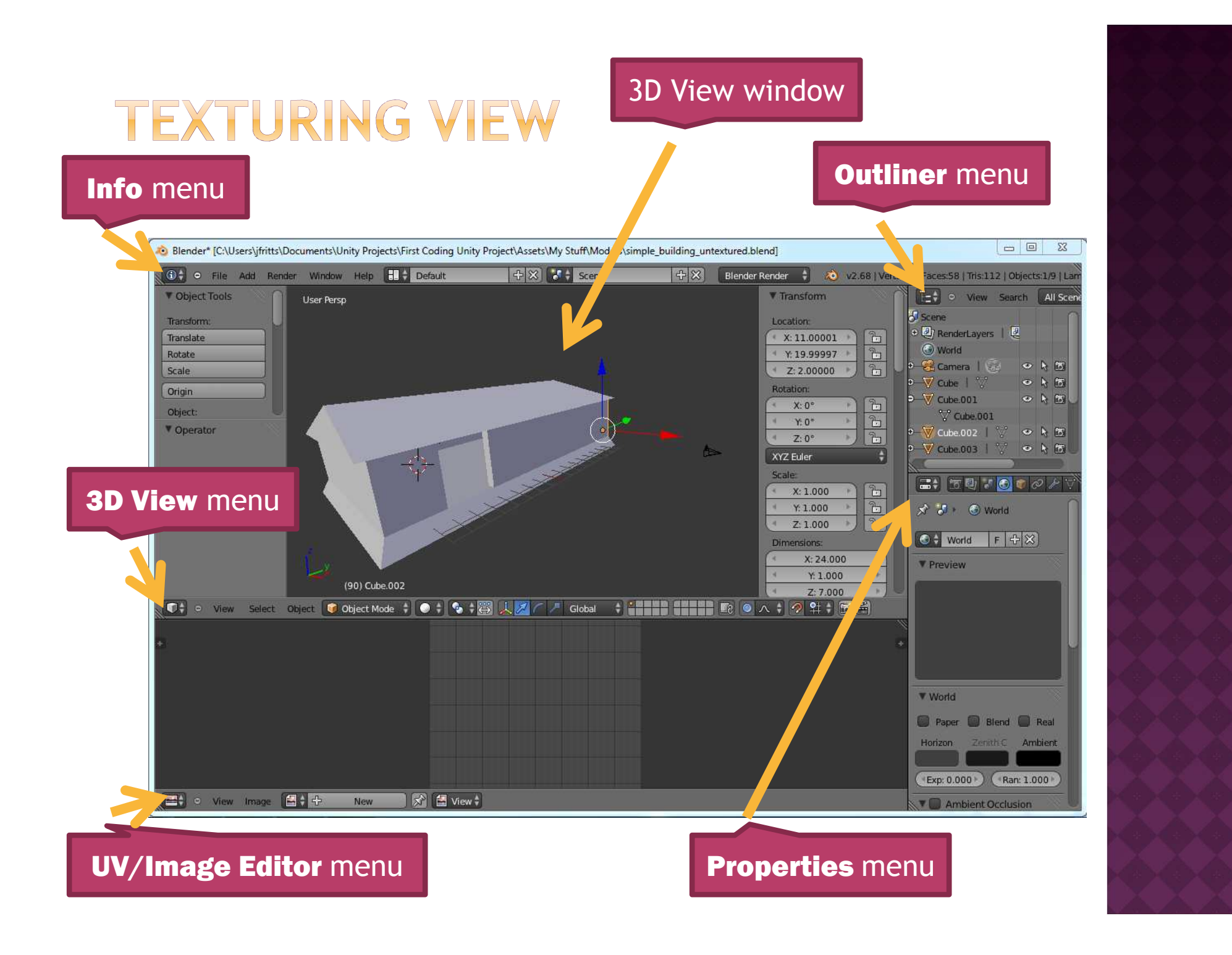

- Let's texture the foundation of the house first
- First, need to create UV map for foundation
  - click Right mouse button on foundation to select it
  - switch to Edit mode
    - <TAB> if in Object mode
  - in 3D View view window, hit <A> to select all faces of foundation
  - hit <U> to open UV Unwrap pop-up menu
  - select Unwrap option

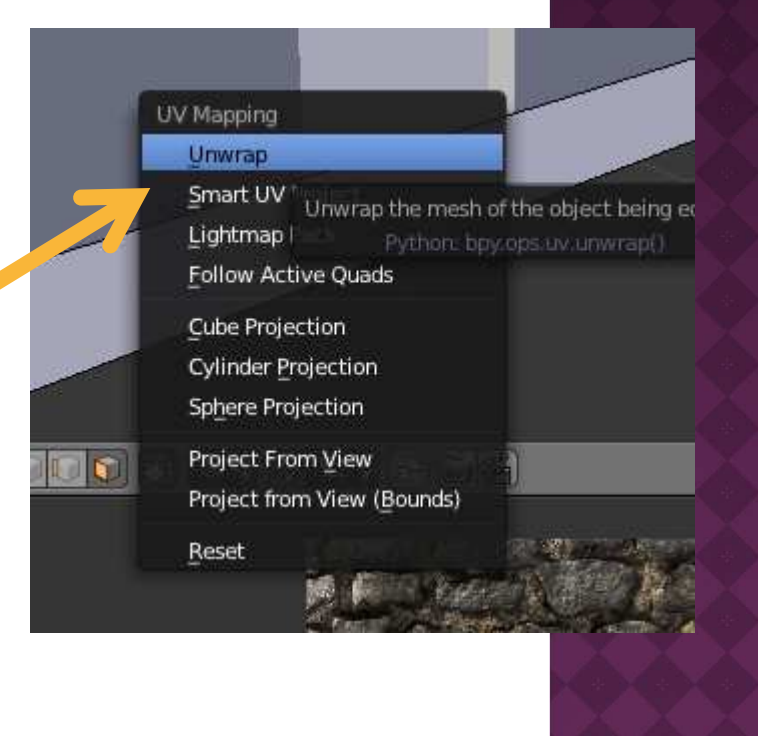

#### • Now let's select texture for faces of foundation

- in 3D View window, hit <A> to select all faces
- in UV/Image Editor window select
   Image -> Open Image
- select the directory of your Unity then within it, select the directory of the CSCI 130 textures:

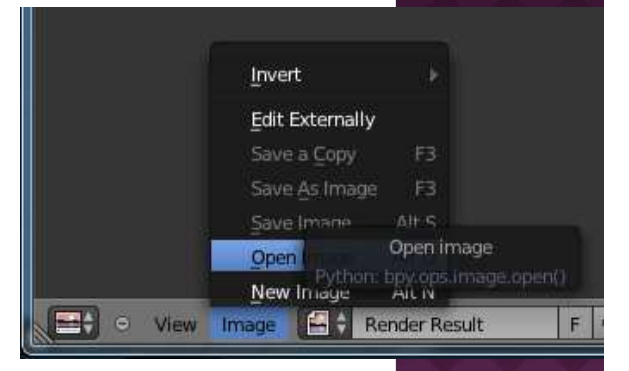

• Assets/CSCI 130 Assets/Building & Object Textures

 change the view to thumbnail images, and then select the desired foundation texture

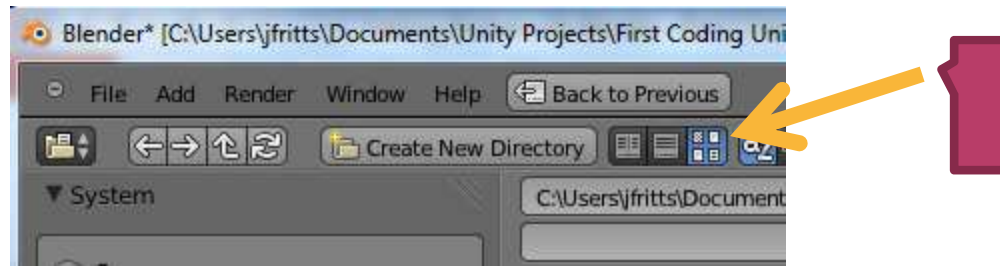

select thumbnail image view mode

change the view to thumbnail images

 O Blender\* [C:\Users\jfritts\Documents\Unity Projects\First Coding Unity

 ○ File
 Add
 Render
 Window
 Help
 ● Back to Previous

 ● File
 Add
 Render
 Window
 Help
 ● Back to Previous

 ● File
 Add
 Render
 Window
 Help
 ● Back to Previous

 ● File
 Add
 Render
 Window
 Help
 ● Back to Previous

 ● File
 ● ① ②
 ● Create New Directory
 ● ● ● ②
 ● ●

 ▼ System
 C:\Users\jfritts\Document

select thumbnail image view mode

- then select the desired foundation texture
  - o here, I selected castlestone1a.jpg

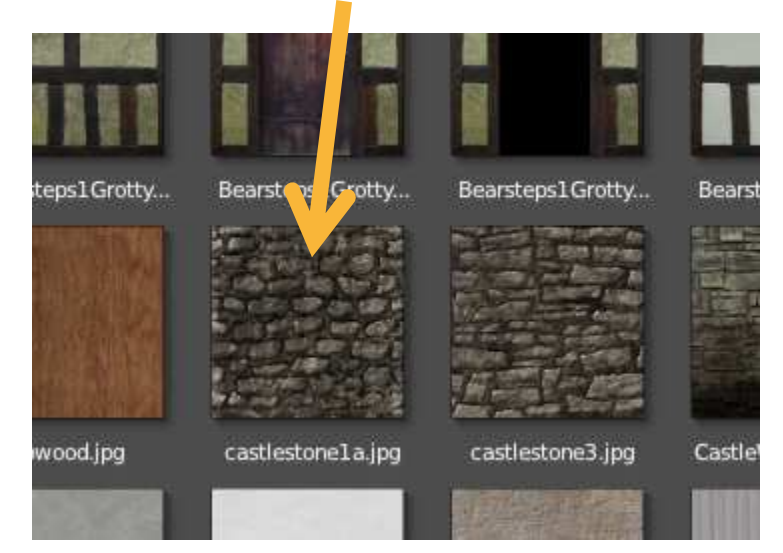

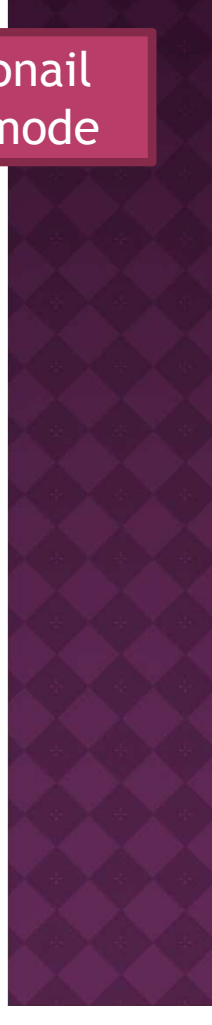

 after selecting image, your 3D View window should show the foundation textured, as shown here:

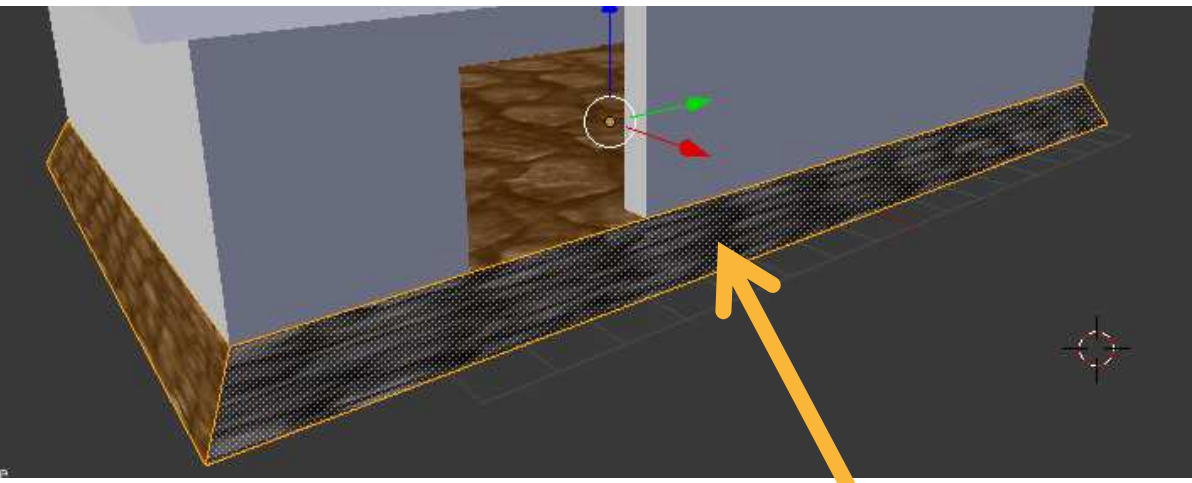

- next, we'll scale the image for individual faces, to make each face look nice
  - correct size
  - correct orientation
  - scale in appropriate direction to eliminate "stretched" look

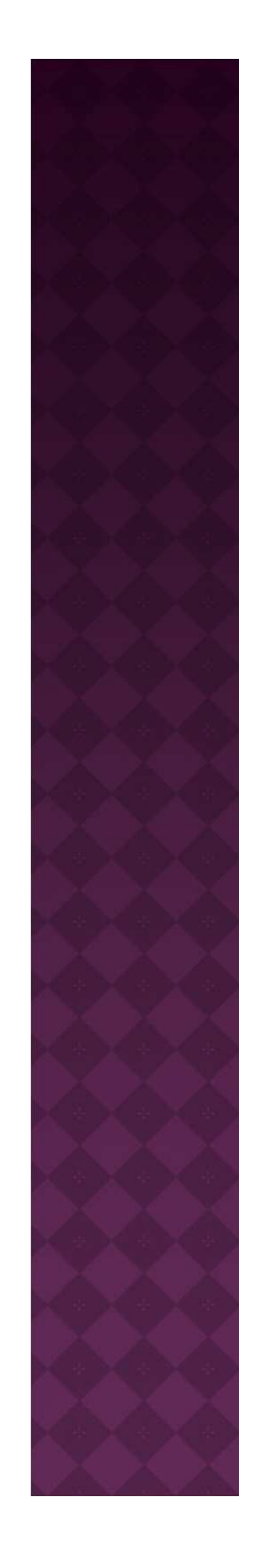

#### adjust orientation and scale of front of foundation

- in 3D View window, select front face of foundation
- in UV/Image Editor window
  - first make sure Faces mode selected
  - right click on image to select it
  - hit <R> to begin rotation
  - rotate image 90 degrees

🗢 View Select Image UVs 🚍 🛊 bwood.jpg 🛛 2 F 🕂 🛠 🔊 🚍 View 🛊 🎑 🛊 🕰

- in UV/Image Editor window
  - hit <S> to begin scaling
  - hit <X> to scale only in X direction
- when scaling in X direction, notice how texture changes in 3D View window while you're moving the mouse
- extending scale beyond the bounds of the image "tiles" (repeats) the image

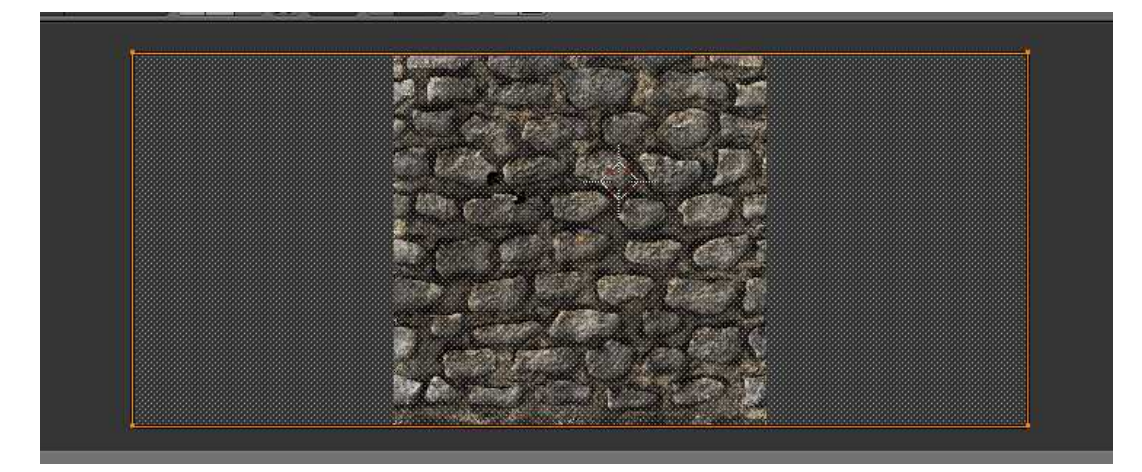

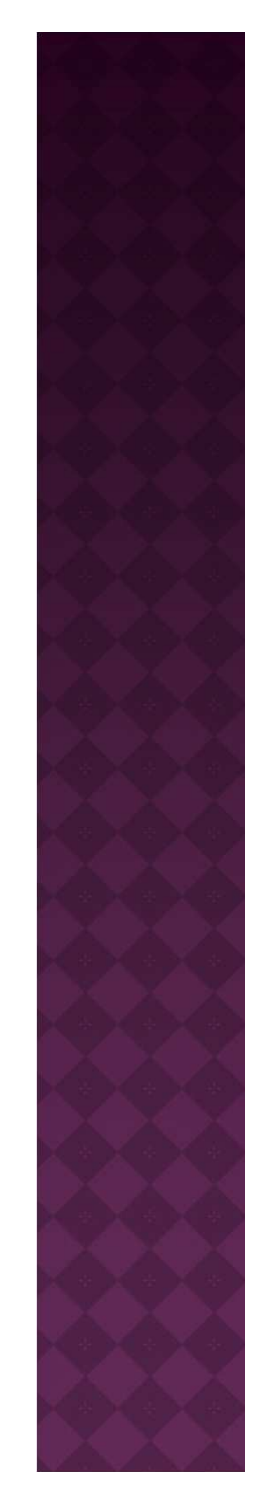

- when sizing a texture for a face, a good approach is to adjust scale bounds so they're roughly the same rectangular shape as the face
- then scale globally to get the appropriate texture scale
- here's my final scaling of the front face:

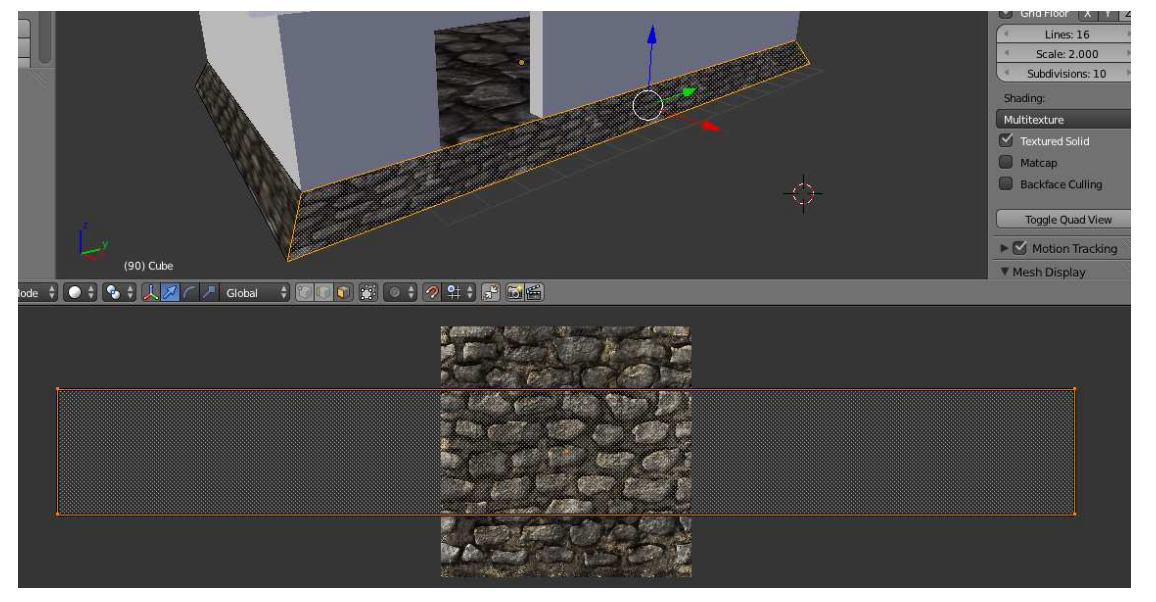

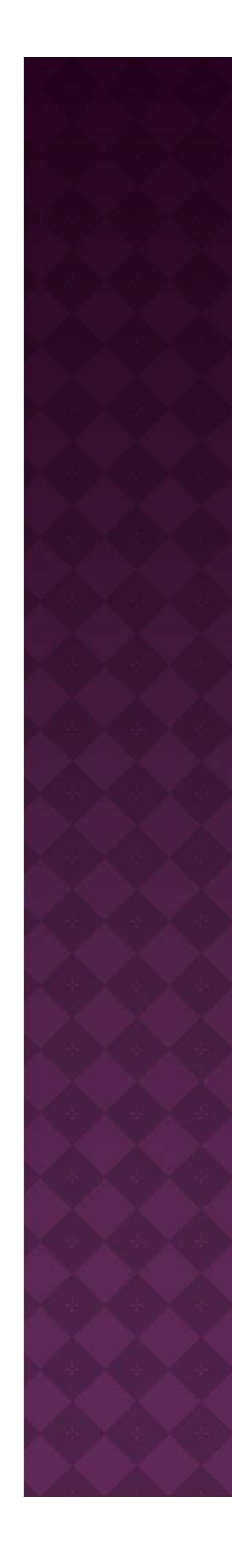

- Repeat process for other faces of foundation
- Note, be sure that sizes roughly match up from face to face
  - notice that in this example the stone sizes are clearly different from front face to side face

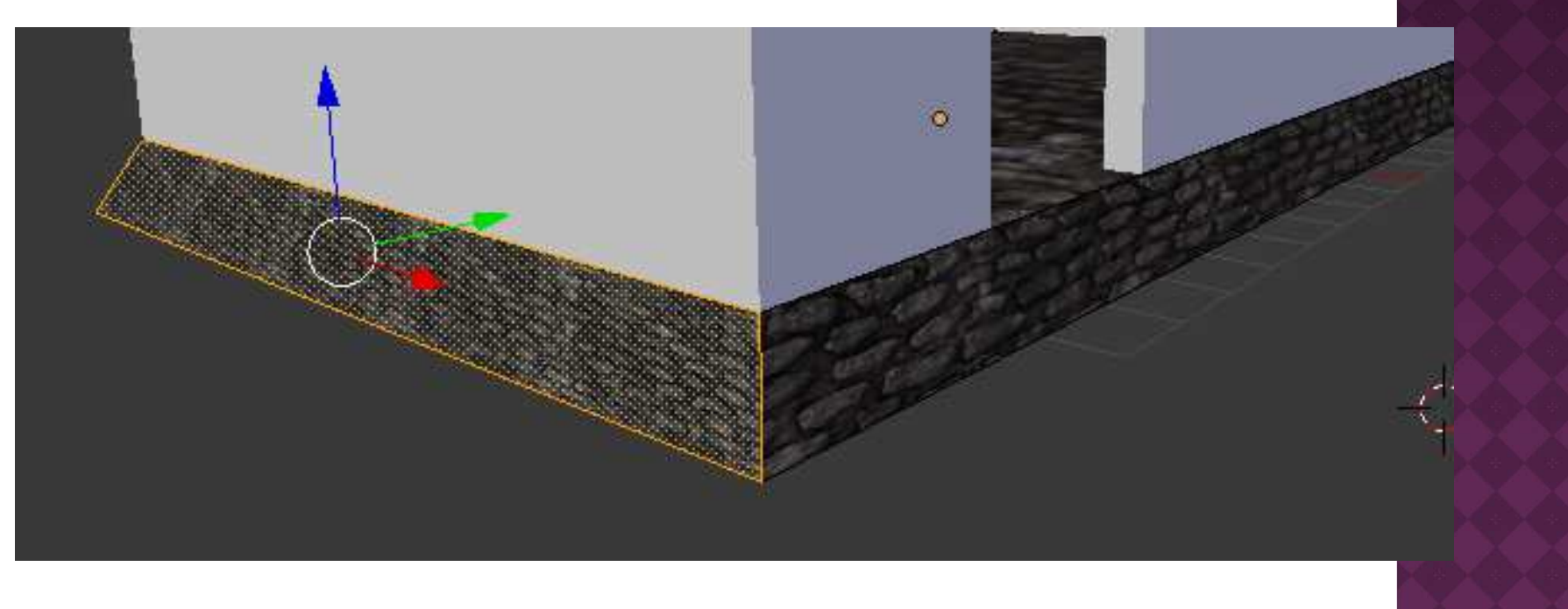

- Now let's texture a wall with different textures inside and out
  - First, repeat process for UV unwrapping
    - in Object mode, right click on wall to select it
    - <TAB> to switch to Edit mode
    - <A> to select all faces
    - <U> to open UV Unwrap pop-up menu
    - o select Unwrap
  - Then in UV/Image Editor window
    - o select Image -> Open Image
    - choose an exterior wall texture from the CSCI 130 Assets

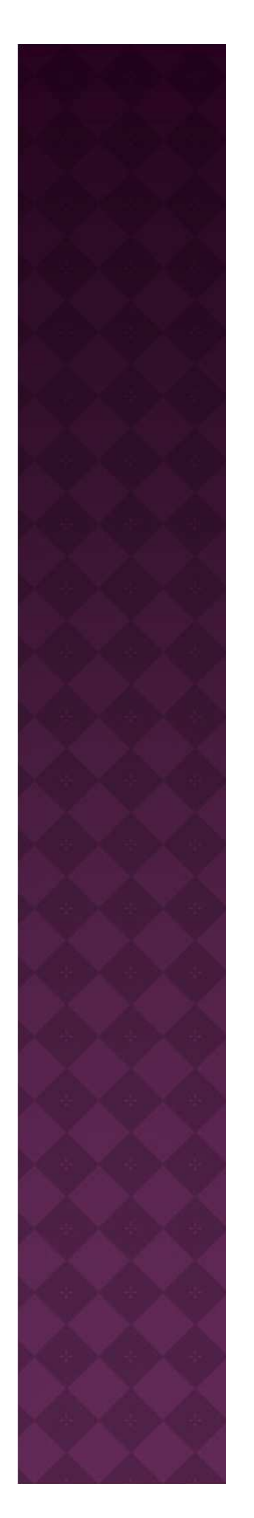

- Here, I used BarnPlanks256.jpg
- For scaling, I rotated 90 degrees for vertical planks, then matched scale shape to wall shape

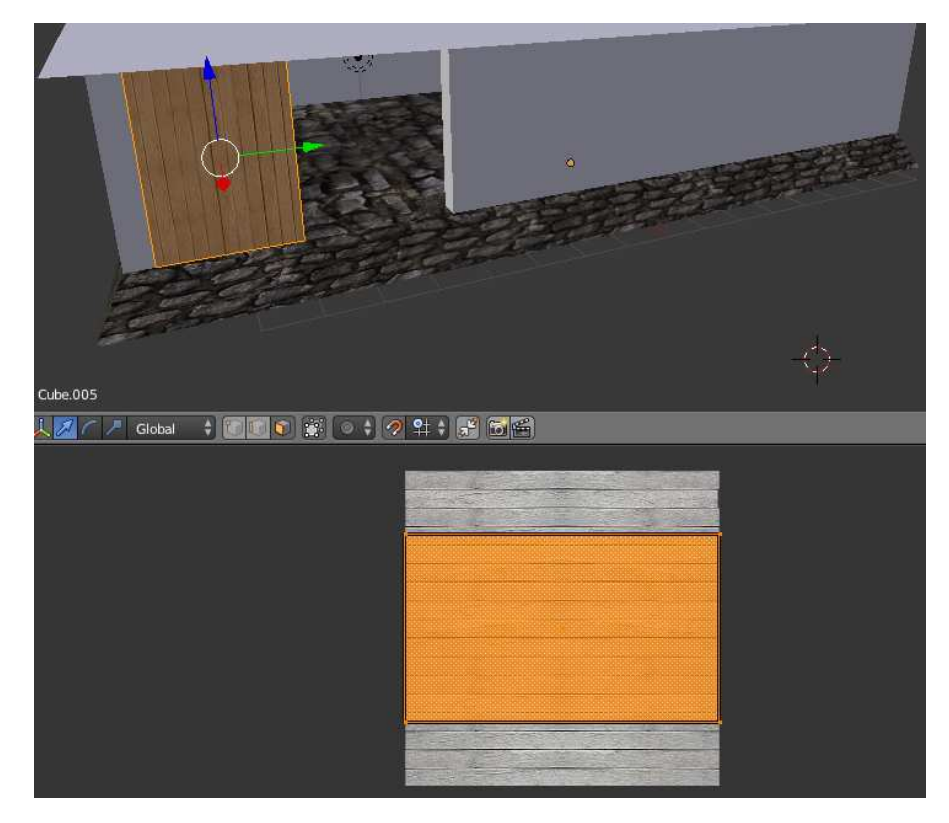

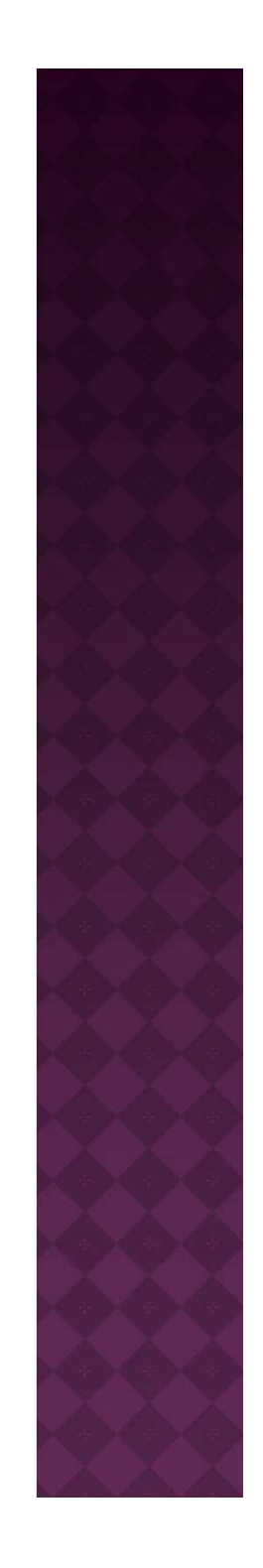

- Now, use a different texture for interior of wall
- First, let's "hide" roof so that we can see interior of wall better
  - o <TAB> to switch back to Object mode
  - o select roof
  - in Outliner window, click on "eye" icon for highlighted object
    - roof should no longer be visible

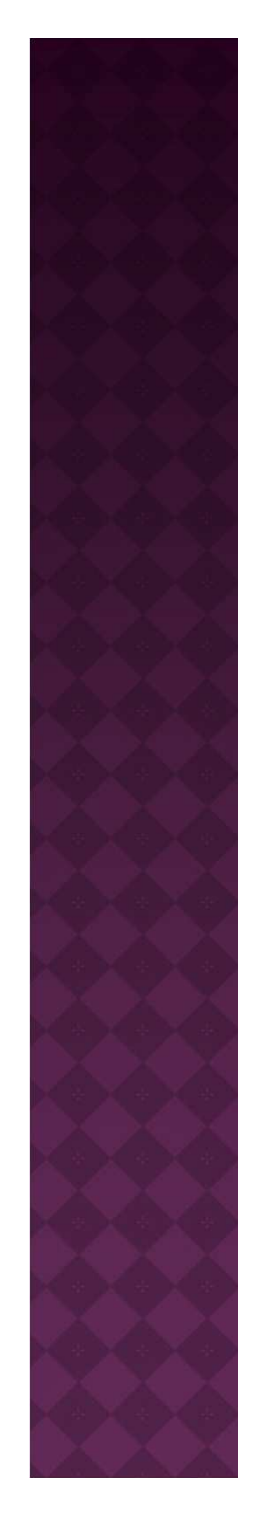

Change image for interior of wall

select wall again
<TAB> to change to Edit mode
select Faces mode
select <u>only</u> the face
corresponding to interior wall

in UV/Image Editor window, select Image -> Open Image and select a new image

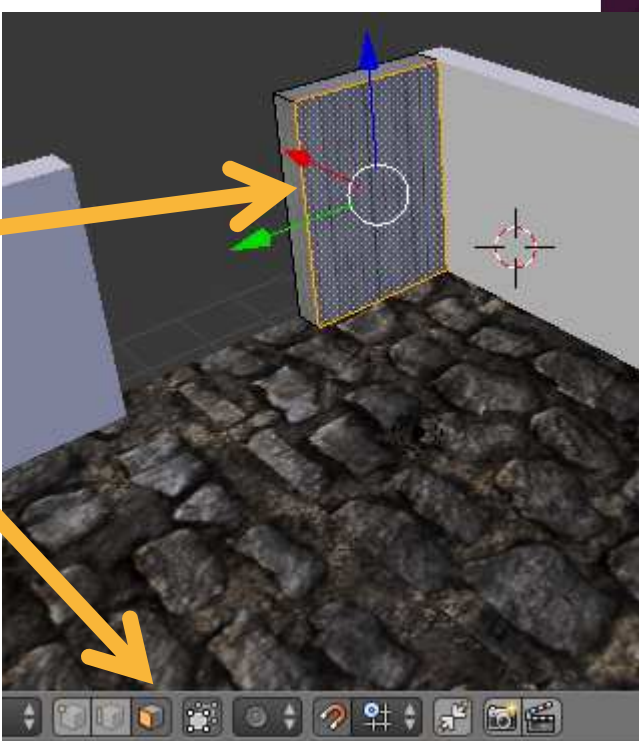

- Change image for interior of wall
  - Here, I chose Panel2HighWallSpace256.jpg
  - Rotate, re-size dimensions, and scale as appropriate
  - Also notice that doorway's wall texture is too squished?
    - Simply select that face and re-scale as appropriate

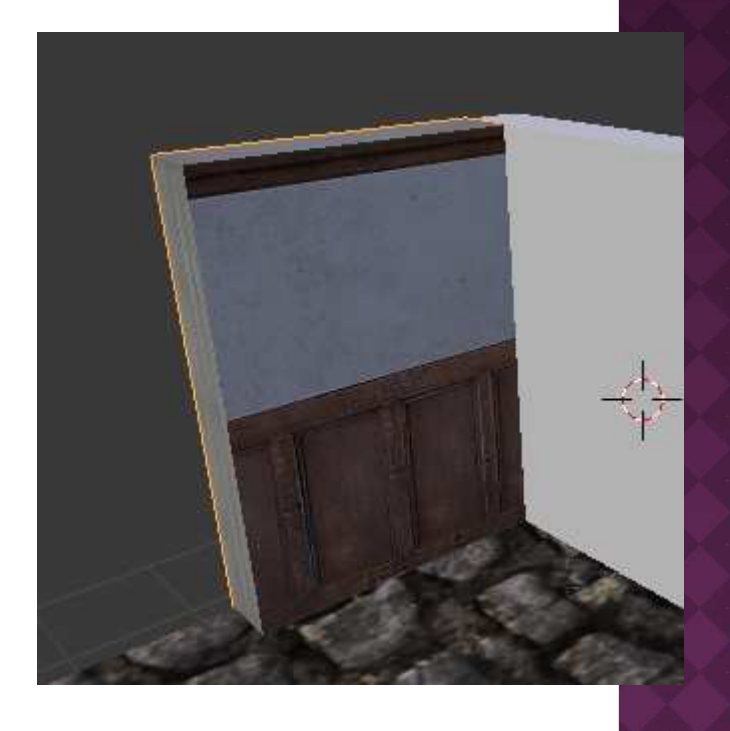